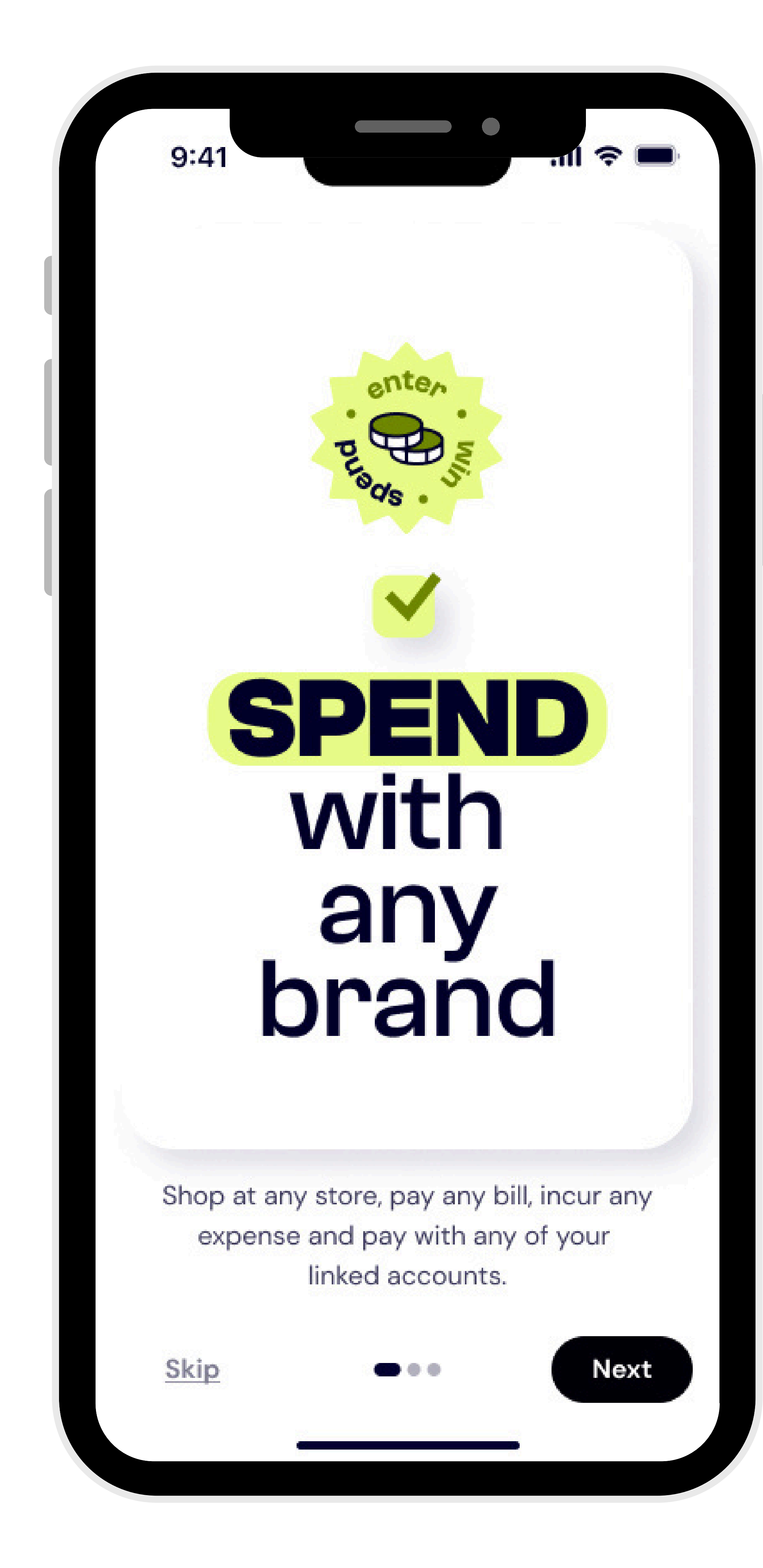

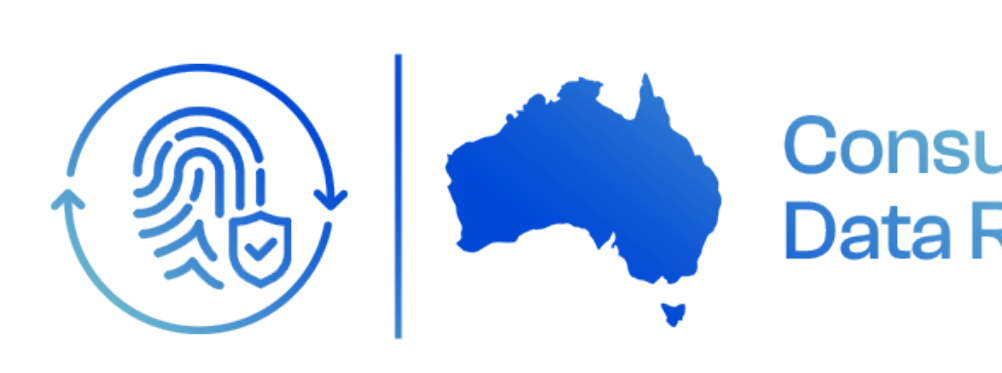

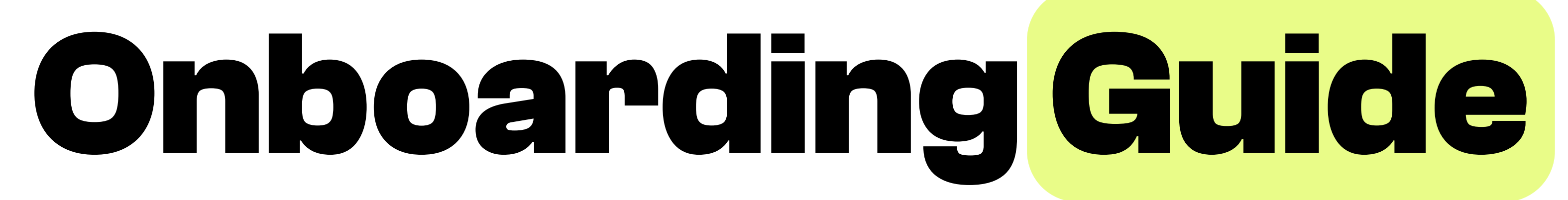

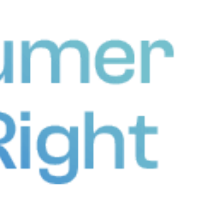

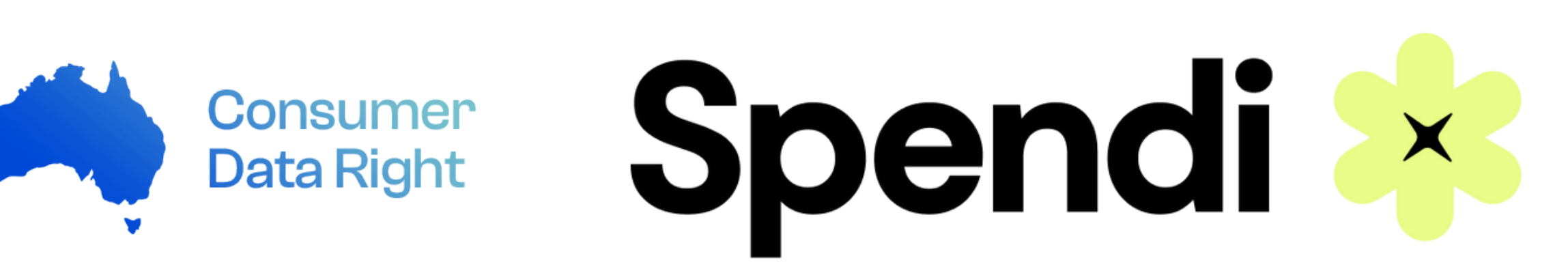

## Step 1. Sign Up

| 9:41 •••• ••• ••• ••• ••• ••• ••• ••• •••                                             | 9:41 ↔<br>←<br>Create a Password                         |
|---------------------------------------------------------------------------------------|----------------------------------------------------------|
| Spendi                                                                                | Let's create your password for<br>example@address.com.au |
| Enter your email or mobile number. If you<br>don't have an account, we'll create one. | Password O                                               |
| Enter email or number<br>Input                                                        |                                                          |
| Continue                                                                              |                                                          |
|                                                                                       | <br>Continue                                             |
|                                                                                       | <br>qwertyui o                                           |
|                                                                                       | <br>asdfghjk                                             |
|                                                                                       | ☆ z x c v b n m                                          |
| By continuing, you agree to our <b>Terms of Service</b>                               | 123 space retur                                          |
| and Privacy Policy                                                                    |                                                          |

1. Enter your email address or mobile phone number.

2. Create a Password

| 9:41                                            |                                                  |                  |
|-------------------------------------------------|--------------------------------------------------|------------------|
| ←                                               |                                                  |                  |
| Verify En                                       | nail                                             |                  |
| To create your<br>this is your en<br>example@ad | r account, let's<br>nail.<br><b>dress.com.au</b> | s first verify t |
| 5 8                                             | 8 9                                              | 2                |
|                                                 |                                                  |                  |
|                                                 |                                                  |                  |
|                                                 |                                                  |                  |
|                                                 | Resend                                           |                  |
| 1                                               | 2                                                |                  |
| 4<br><sub>бні</sub>                             | 5<br>JKL                                         | E<br>MI          |
| 7<br>pqrs                                       | 8<br>тиv                                         | v x              |
|                                                 | 0                                                |                  |
|                                                 |                                                  |                  |
|                                                 |                                                  |                  |

3. Verify your email or mobile phone number.

| Spendi + Contra to                                       |
|----------------------------------------------------------|
|                                                          |
| Please enter the details below to create your<br>account |
|                                                          |
| First Name<br>Jane                                       |
|                                                          |
| Last Name<br>Humphrey                                    |
| ( indiriphiley                                           |
| Birthday                                                 |
| 19 August 1993                                           |
| Mobile Phone                                             |
| 0413 324 645                                             |
| Email Address                                            |
| example@address@com.au                                   |
| Location                                                 |
| Victoria                                                 |
|                                                          |
|                                                          |
| Continue                                                 |

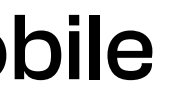

4. Enter in your contact information.

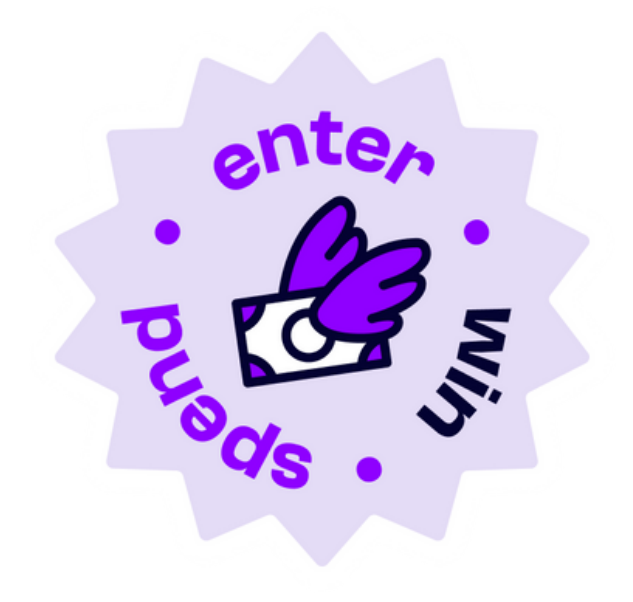

# Step 2. Linking Your Bank Accounts

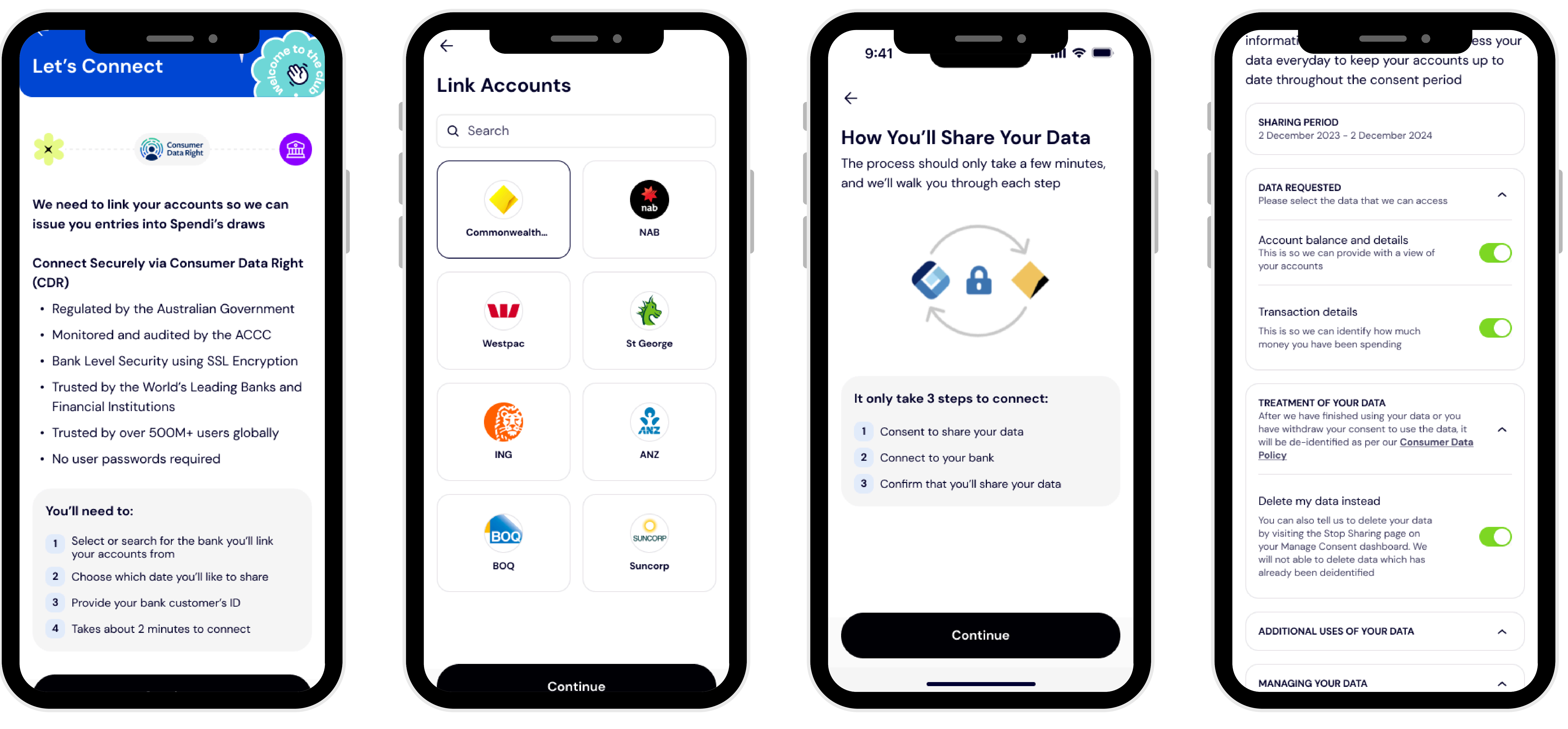

5. Click continue to link your bank accounts.

6. Select your bank. If your bank isn't here, you can search it in the search field located at the top of the screen.

7. Confirm to share the data.

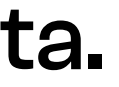

8. Ensure all fields are select to share the data.

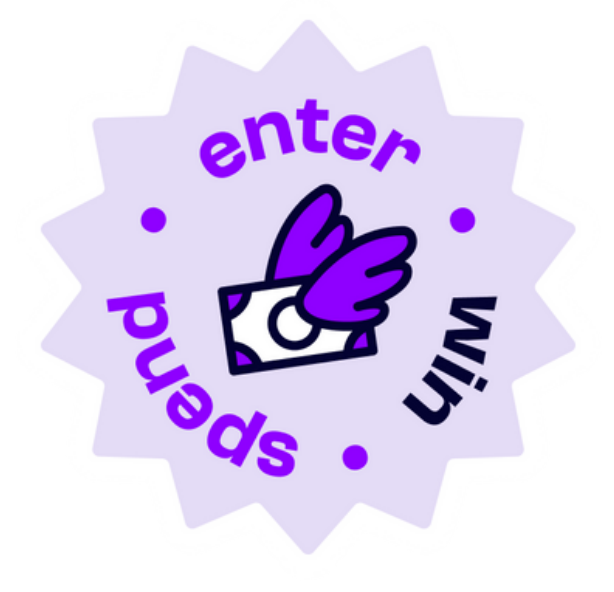

# Step 2. Linking Your Bank Accounts

|                                                                     |                                               |                               | burnt.com.uu    |        |                                                |                       |
|---------------------------------------------------------------------|-----------------------------------------------|-------------------------------|-----------------|--------|------------------------------------------------|-----------------------|
|                                                                     | Close 🗙                                       |                               | C               | lose 🗙 |                                                | CI                    |
| Enter your mobile nun                                               | nber                                          |                               |                 |        | ↑ Previous                                     |                       |
| o share CommBank data with<br>lentify you first.                    | , we'll need to                               | Which accour<br>like to share | nts would yo    | u      | Confirm what w                                 | we'll share           |
| o do so, enter the number you'v<br>or international numbers, includ | ve registered with us.<br>de the country code | Your personal accou           | nts             |        | Review and confirm that yo<br>following data   | ou agree to share the |
| g. +1.<br>/e'll never ask for your NetBank                          | password to share                             | Smart Access                  | ,<br>,          |        | Sharing data with<br>Accredited Data Recipient | ADRBNK000002          |
| ata.<br>I <b>obile number</b>                                       |                                               |                               |                 |        | Sharing period<br>will have ongoing acc        | cess to vour data     |
| a. 0412345678                                                       |                                               | CommBank N                    | leo Card        | · <    | From                                           |                       |
|                                                                     |                                               |                               |                 |        | 18 Jan 2024<br><b>To</b>                       |                       |
| Next                                                                |                                               | Commonweal                    | th Direct       |        | 18 Apr 2024                                    |                       |
|                                                                     |                                               | Investment A                  | <b>ccount</b> ර | ~~     | Data requested                                 |                       |
| 2024 Commonwealth Pank of /                                         | Australia ABN 48 123                          |                               |                 |        | Account balance and deta                       | ails                  |

9. Enter your mobile number/CRN and you'll be issued with a OTP on your mobile.

with.

10. Select the bank accounts you wish to access and earn entries

11. Confirm what will be shared.

#### Note:

You'll need to link & verify your accounts in this process.

If you don't verify at least one account, you won't be able to nominate an account for us to process your winnings into.

If you experience any issues in connecting your bank accounts here, your bank might be down. Please try again later and if the problem persists please email us at contact@spendi.cm.au.

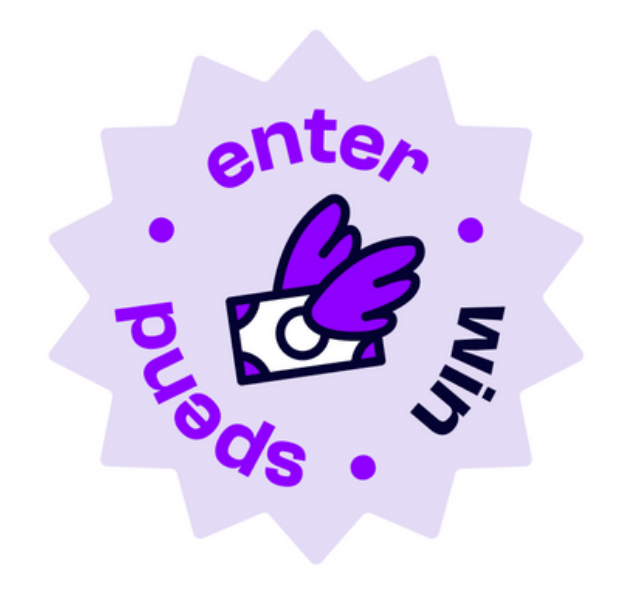

### Step 3. Nominate your winnings account

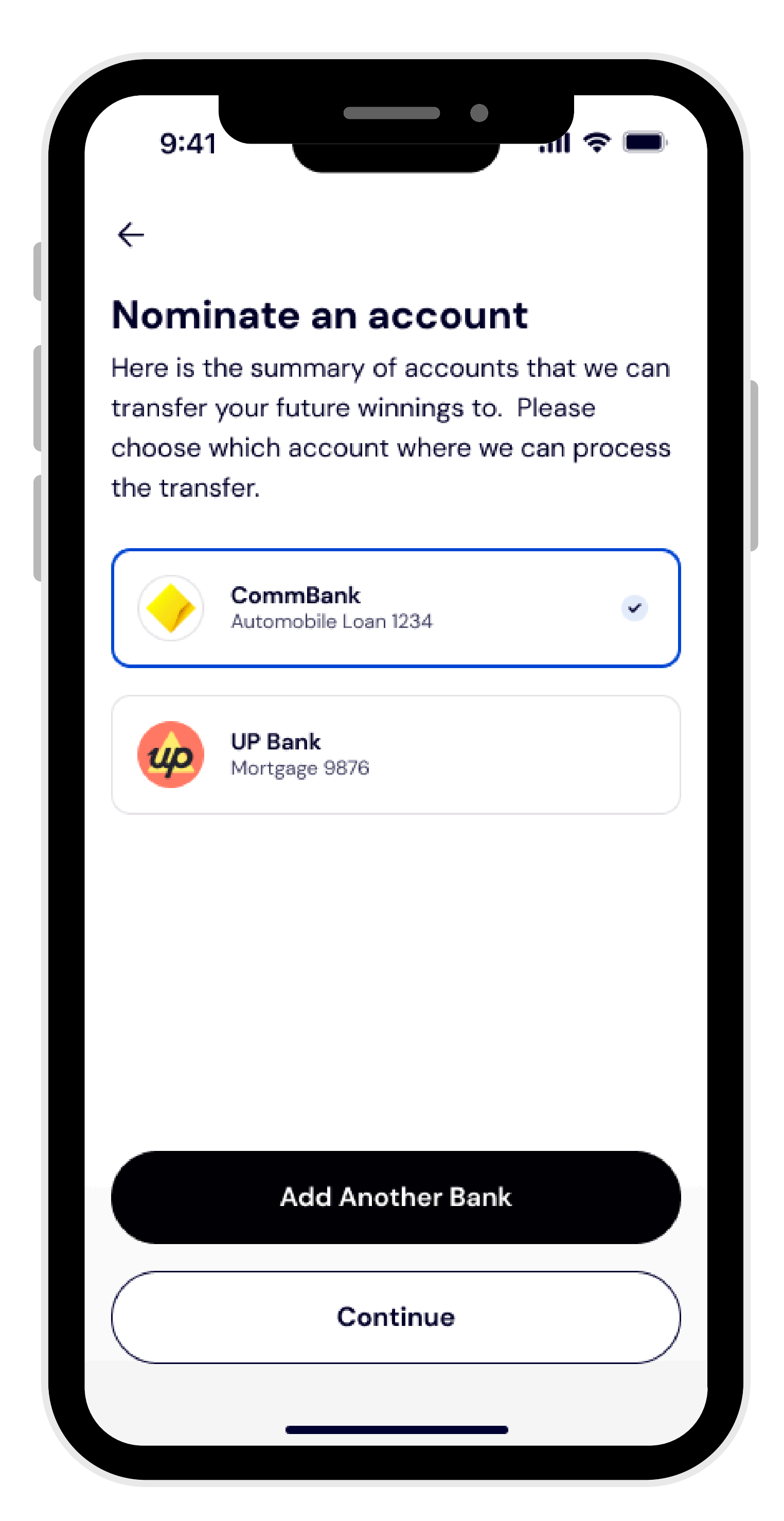

12. Nominate a winnings account and press continue.

If you want to add another bank, you can do so here.

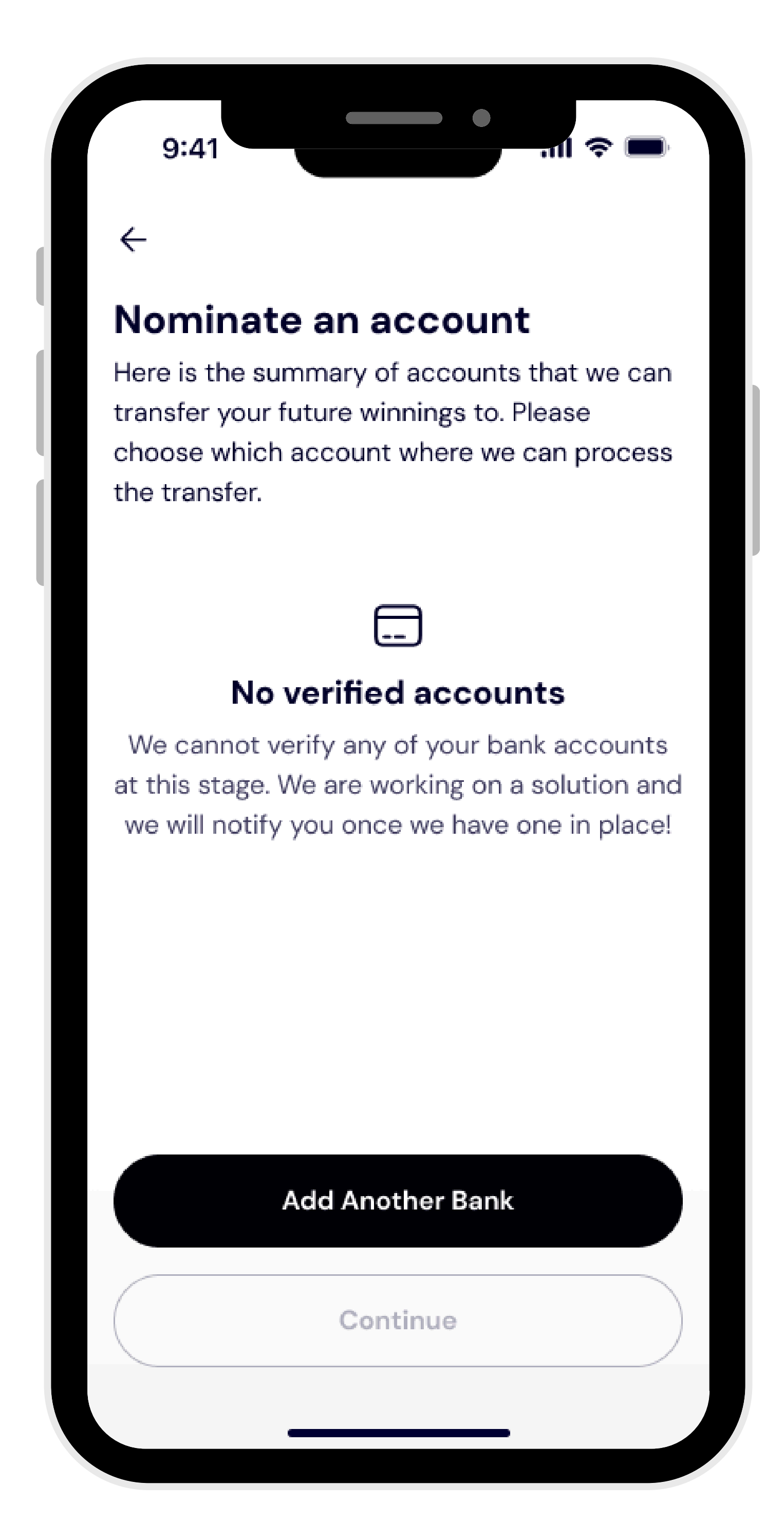

12. If you're seeing this screen, it's because you haven't verified an account.

Please click add another bank and complete step 2 again but ensure that you verify at least one account.

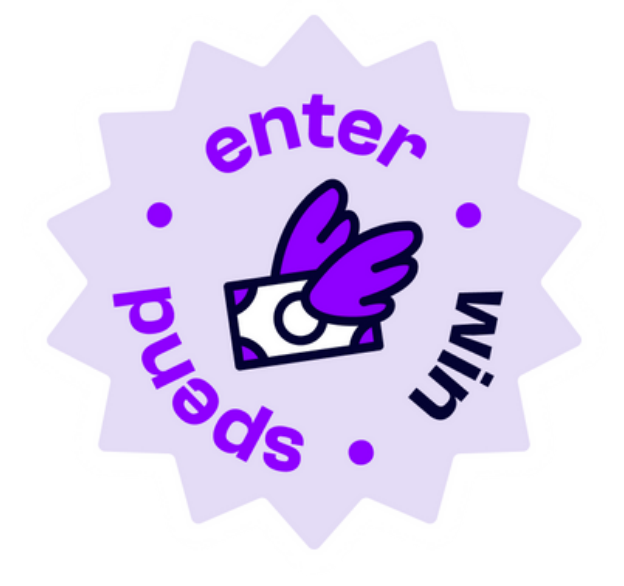

### **Step 4. Select your membership**

|                | Spandi                                                                                                    |
|----------------|----------------------------------------------------------------------------------------------------|
|                | Spenal<br>Premium                                                                                                    |
|                | \$ 29.99 Monthly                                                                                                    |
|                |                                                                                                    |
| А <sub>І</sub> | <b>op Features</b><br>Advanced Tracking<br>Works with all other reward programs                                                                                                    |
| Da             | ailv Draw                                                                                                    |
| •              | 1 entry per transaction for all expenses.<br>Triple entries when spending with partner brands<br>Win double your transaction back when spending<br>anywhere                                                                                                    |
| м              | <b>ajor Draw</b><br>Triple entries when spending with partner brands                                                                                                    |
| •              | One winner                                                                                                    |
|                |                                                                                                    |
|                |                                                                                                    |
|                |                                                                                                    |
|                |                                                                                                    |
|                |                                                                                                    |
|                | × Free                                                                                                    |
|                | <b>Free</b>                                                                                                    |
|                | <b>Free</b>                                                                                                    |
| Al             | <b>Preetures</b><br>sic Level Tracking                                                                                                    |
| Aj<br>Ba       | <b>Sp Features</b><br>sic Level Tracking                                                                                                    |
| Aj<br>Ba<br>Da | <b>Single entries whe spending with partner brands</b>                                                                                                    |
| Al<br>Ba       | by Freese Structures and the spending with partner brands Win one times the value of your transaction back                                                                                                    |
| Al<br>Ba       | <ul> <li>by Frees</li> <li>by Features</li> <li>sic Level Tracking</li> <li>Single entries whe spending with partner brands</li> <li>Win one times the value of your transaction back when spending at partner brands</li> </ul>                                                                                                    |
| Al<br>Ba       | <ul> <li>by Freese Freese</li></ul> |

### 13. Select your membership.

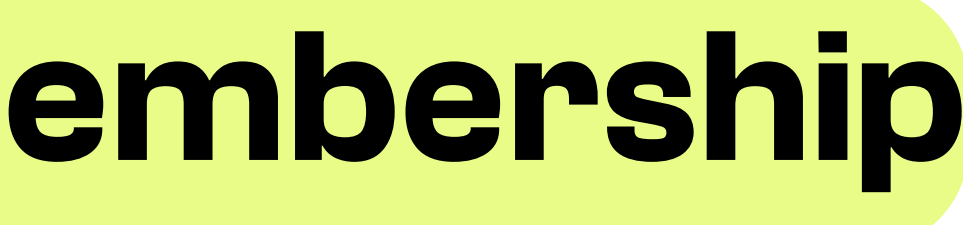

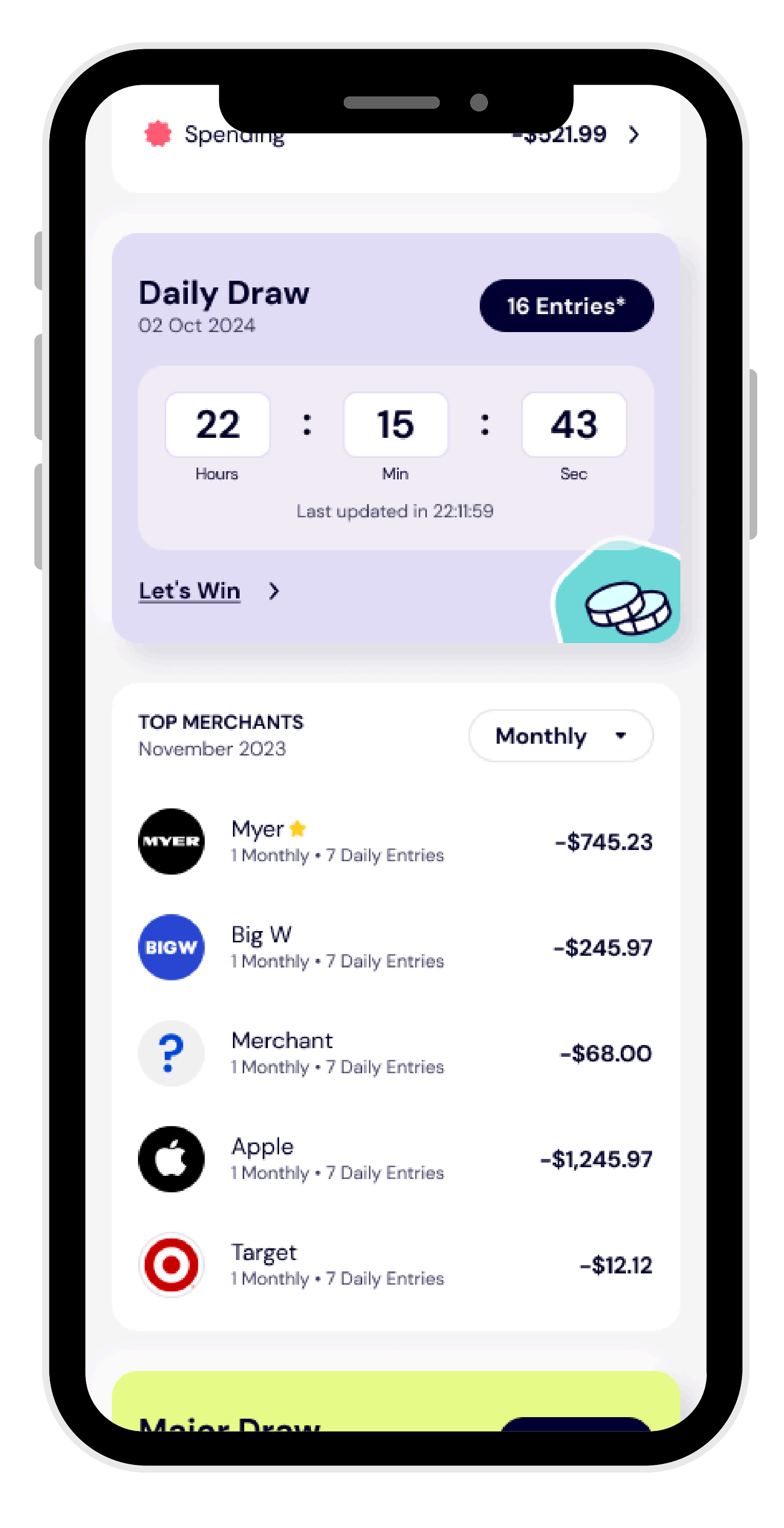

#### 14. You're in!

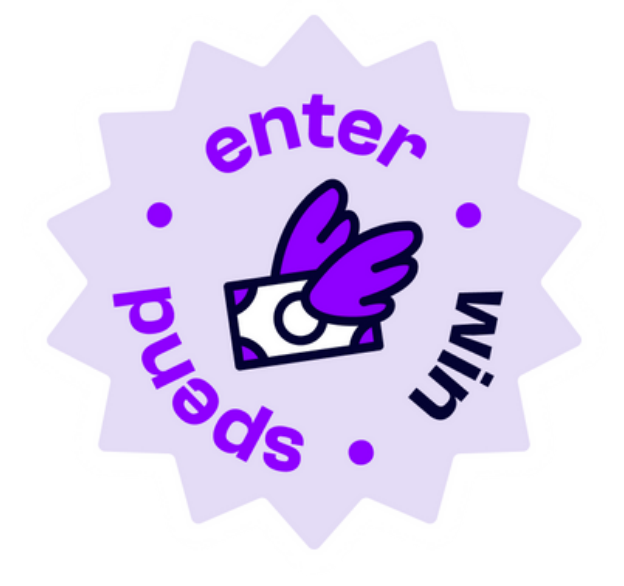